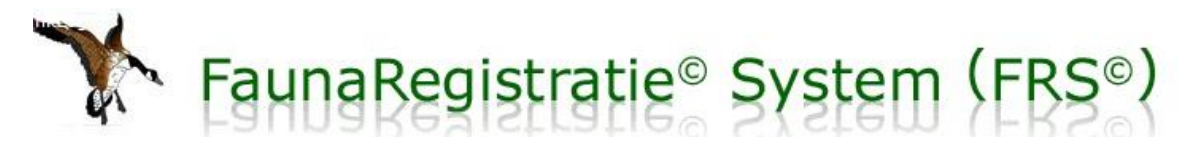

# Registreren van jacht- en vrijstellingssoorten

In FRS kunt u jacht- en vrijstellingssoorten registreren via het menu "Melden > Maatregelen". Het FRS biedt de mogelijkheid om per jachtdag dit afschot te registreren. Door ook deze afschotcijfers op te geven kunnen uw jachtbelangen beter behartigd worden.

## Tips en trucs:

• **U kunt alleen registreren vanuit een aan het jachtveld gebonden rol**: (gemachtigd) jachthouder of combinant gevolgd door het juiste jachtveldnummer;

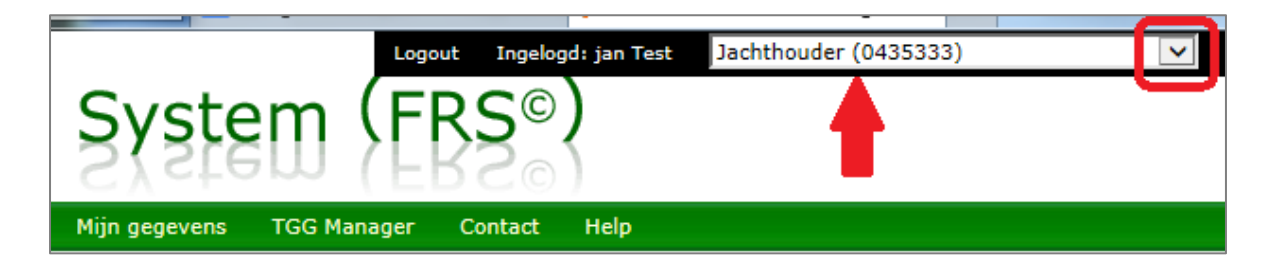

- Heeft u meerdere rollen in FRS, dan kunt u na inloggen zelf tussen uw rollen schakelen, door in het zwarte kadertje rechts boven in het scherm **de gewenste rol te selecteren**;
- De WBE-secretaris beheert de jachtveld gebonden rollen. Heeft u de gewenste rol (nog) niet, neemt u dan even contact op met de betreffende WBE-secretaris;
- U kunt alleen registreren indien het **jachtveld in FRS getekend** is. De jachthouder en de WBEsecretaris kunnen dit in FRS vastleggen via "Beheer > Jachtveld".
- U kunt alleen jacht- en vrijstellingssoorten invoeren wanneer de datum van uitvoering in de **bejaagbare periode** van de betreffende diersoort valt. Buiten de bejaagbare periode worden deze diersoorten niet in de registratie aangeboden.
- Heeft u jacht- of vrijstellingssoorten bejaagd op basis van **schade of beheer**, dan dient u de registratie van uw afschot in de bovenste helft van het scherm in te vullen. Door de gebruikte machtiging te selecteren, kunt u meteen aan uw rapportageplicht voldoen!

## HELP !!!

- Op de volgende twee pagina's vindt u een handig stappenplan!
- Op de startpagina van FRS vindt u een **uitgebreide handleiding** over het rapporteren via Melden > Maatregelen, waarin alle mogelijkheden stap voor stap beschreven worden.
- In elk scherm van FRS vindt u rechts boven een **uiltje**. Wanneer u daar op klikt, verschijnt er specifieke informatie over het invullen van het betreffende scherm!
- Via het contactformulier op de website kunt u de helpdesk om hulp vragen.

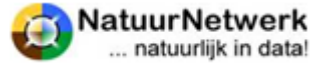

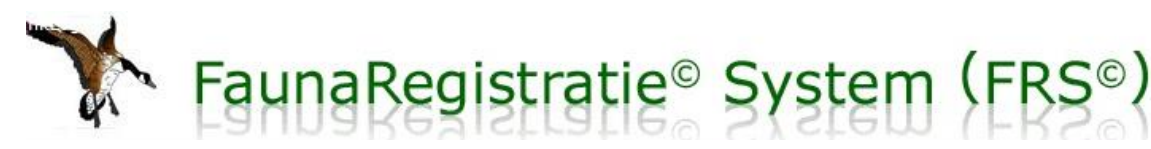

## Stappenplan

## 1) Scherm: Startpagina

- a. Kies de gewenste rol,
  afhankelijk van voor welk
  jachtveld u wilt rapporteren;
- b. Kies daarna voor "Melden > Maatregelen" in de groene menubalk.

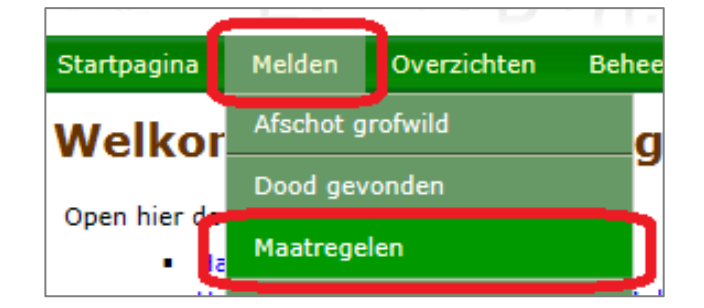

## 2) Scherm: Melden – Maatregelen

- a. Laat het vinkje achter "alleen binnen het jachtveld" staan;
- b. Klik op het kalendertje en kies de **datum** waarop de maatregel(en) genomen is (zijn);
- c. Klik op de groene knop "Maatregelen melden" om verder te gaan. U komt dan in het 1<sup>e</sup> kaartscherm.

| Startpagina                  | Melden | Overzichten | Beheer                        | Mijn documenten | Mijn gegevens |
|------------------------------|--------|-------------|-------------------------------|-----------------|---------------|
| Melden - Maatregelen         |        |             |                               |                 |               |
| Melden maatregelen           |        |             |                               |                 |               |
| Alleen binnen het jachtveld: |        |             |                               |                 |               |
| WBE:                         |        | [0435] V    | eluwe Noor                    | d West          |               |
| Jachtveld:                   |        | [043533     | [0435333] Prachtig Gelderland |                 |               |
| Datum uitgev                 | oerd:  |             |                               |                 |               |
|                              |        | Maatre      | gelen melde                   |                 |               |

#### 3) Scherm: Melden – Maatregelen – Locatie toevoegen

- Leg nu één of meer locaties vast, waar u op de opgegeven datum één of meer maatregelen (afschot) heeft genomen. Gebruik hiervoor de knop met de groene +;
- b. De nieuwe locatie wordt weergegeven als gele stip met een + erin. Heeft u alle locaties voor deze datum en dit jachtveld gezet, klik dan op "Opslaan".

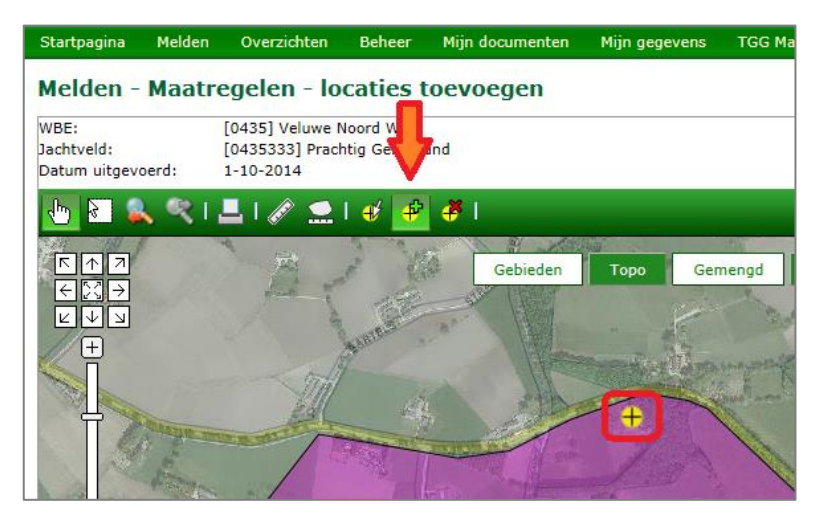

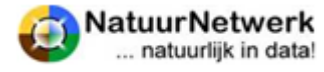

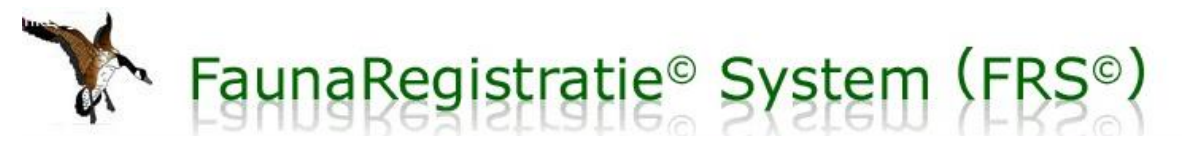

#### 4) Scherm: Melden – Maatregelen – Locaties bewerken

De nog lege locatie wordt nu weergegeven als een rode stip met een wit vraagteken.

a. Open de gewenste locatie door er met de linker muisknop op te klikken;

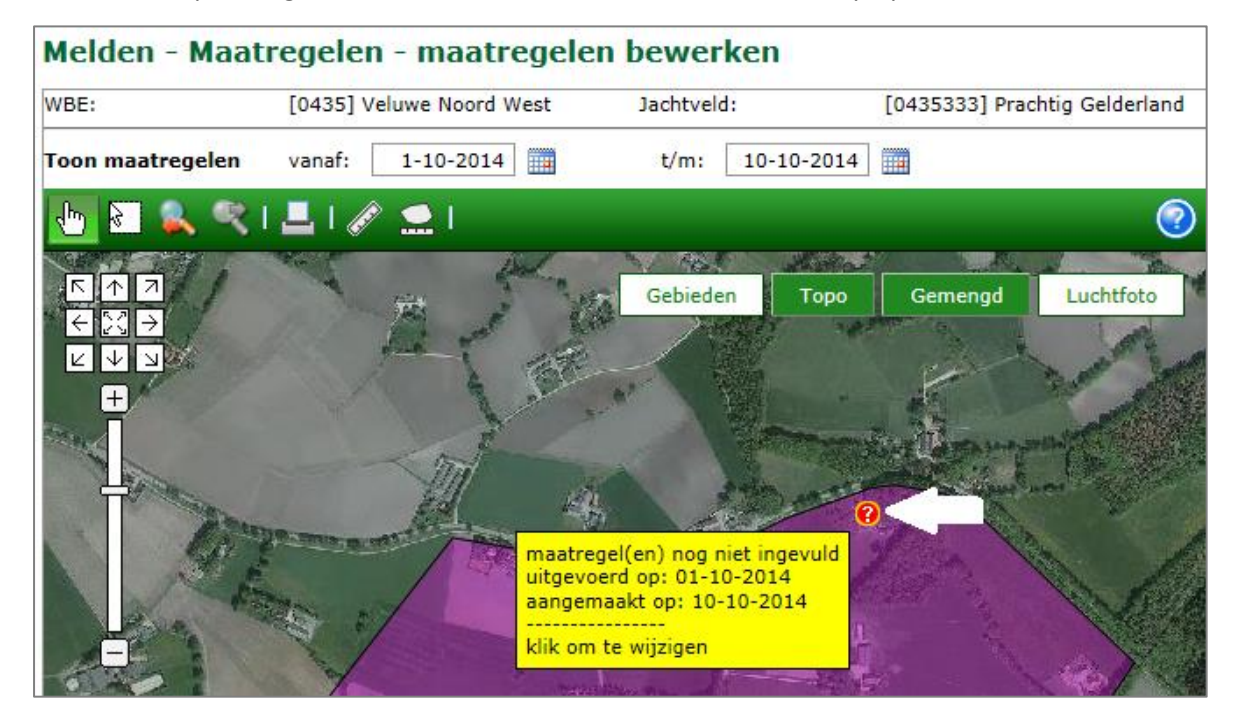

#### 5) Scherm: Melden – Maatregelen – Maatregelen toevoegen

- a. Wilt u alleen jacht- en vrijstellingssoorten registreren, zet dan een vinkje bij "Alleen afschot jachtsoorten en vrijgestelde diersoorten opslaan";
  - i. Indien u geen vinkje zet, dan kunt u in de bovenste helft van dit scherm meteen ook uw maatregelen voor eventuele machtigingen rapporteren.
- Klik op de pijltjes achter de gewenste groep(en) om de invultabel met diersoorten zichtbaar te maken. Kies uit jachtsoorten, landelijk en/of provinciaal vrijgestelde diersoorten;
- c. Sla uw gegevens op door op "Opslaan en scherm sluiten" te klikken. Terug in het 2<sup>e</sup> kaartscherm (stap 3) kunt u indien gewenst een volgende locatie openen .

| Melden - Maatregelen - maatregelen toevoegen of wijzigen                                                        |                                                  |                                      |  |  |  |
|----------------------------------------------------------------------------------------------------|--------------------------------------------------|--------------------------------------|--|--|--|
| Maatregelen                                                                                                    |                                                  |                                      |  |  |  |
| Locatie:                                                                                                    | X=183 842, Y=471 011                             | Datum uitgevoerd: 14-10-2015         |  |  |  |
| 1                                                                                                    |                                                  | Verwijder maatregel Nieuwe maatregel |  |  |  |
| Volgnummer:                                                                                                    | 1                                                |                                      |  |  |  |
| Gebruikte macht                                                                                                 | iging:                                           | <b>v</b>                             |  |  |  |
| Maatregel:                                                                                                    |                                                  | V                                    |  |  |  |
| Alleen afscho                                                                                                   | t jachtsoorten en vrijgestelde diersoorten afsch | ot opslaan                           |  |  |  |
| Afschot jachtso                                                                                                 | orten en vrijgesteld                             |                                      |  |  |  |
| Jachtsoorten                                                                                                    |                                                  |                                      |  |  |  |
| Landelijk vrijgestelde diersoorten 🗵                                                                            |                                                  |                                      |  |  |  |
| Provinciaal vrij                                                                                                | gestelde diersoorten 🗵                           |                                      |  |  |  |
| Aangemaakt op: 20-10-2015 19:20:58 door: J.A.N. Test laatst gewijzigd op: 20-10-2015 19:20:58 door: J.A.N. Test |                                                  |                                      |  |  |  |
| Verwijder                                                                                                    |                                                  | Annuleren Opslaan en scherm sluiten  |  |  |  |